## Ohjelmointihaaste

- Ohjelmoi tietokone piirtämään neliö
- Käytä esim. Scratchiä, Snap!iä tai Logoa
- Käytettävissäsi on seuraavankaltaiset komennot:
  - kun ohjelma alkaa (vihreä lippu käynnistää ohjelman)
  - pyyhi
  - kynä alas
  - toista \_ kertaa
  - käänny \_ astetta
  - liiku \_ askelta
- Tehtävä on mahdollista suorittaa 6:lla komennolla mukaan lukien aloituskomento
- Selvitä mitä numeroita pitää laittaa tyhjien kohtien tilalle, jotta neliö syntyy
- Vinkkejä:
  - Kuinka monta sivua neliössä on?
  - Kuinka suuria neliön kulmat ovat?
  - Miten paljon pitää liikkua, jotta neliö näkyy?

Näin käynnistät Scratchin:

- Avaa osoite scratch.mit.edu selaimessa
- Klikkaa vihreää: TRY IT OUT / KOKEILE SITÄ
- Kielen voi vaihtaa yläpalkin maapallo-logosta
- Vasemmalla keskellä on kissa, jonka tulee piirtää neliö peli-ikkunaan
- Keskellä on työkalupakki, josta komennot löytyvät
- Yhdistele oikealla puolella komennot yhteen haluamallasi tavalla
- Testaa ohjelman toimintaa painamalla vihreää lippua

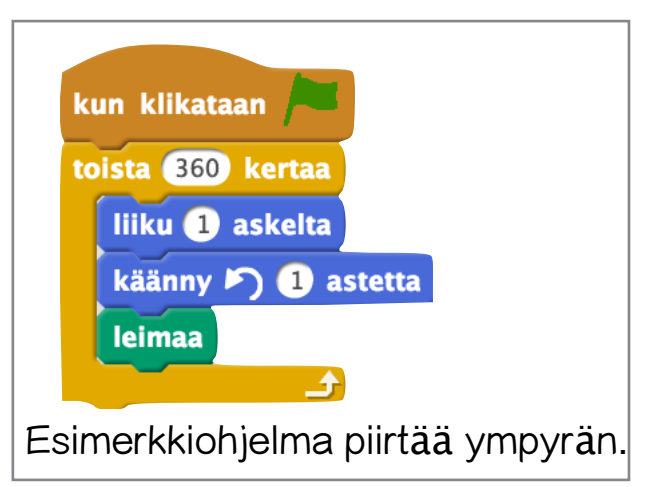